## Access to FIRST Education Forums

1. To access the *FIRST* Education Forums, log into <u>Thinkscape</u>. Note: You should have already received a course invitation link to set up your account.

| Enab  | le thinkscape                                   | $\equiv$ |
|-------|-------------------------------------------------|----------|
| Login |                                                 |          |
|       |                                                 |          |
|       |                                                 |          |
|       | Username or email                               |          |
|       | Username or email Password                      |          |
|       | Username or email Password Login                |          |
|       | Username or email Password Login Reset Password |          |

2. When you log into Thinkscape for the first time, you will need to accept the terms & conditions and privacy policy.

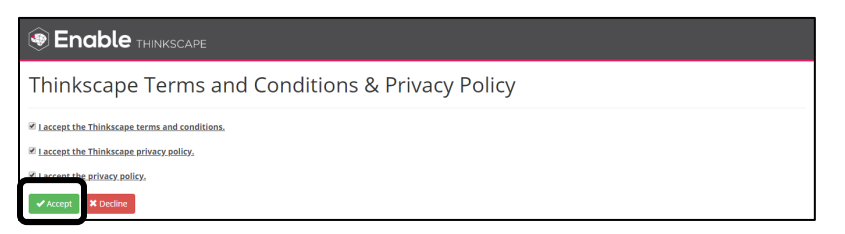

3. You will see your Course icon listed on the main dashboard. Click on the Course title (note: this is a course image for Remote PD). Choose to the Community link at top of page to access your forum.

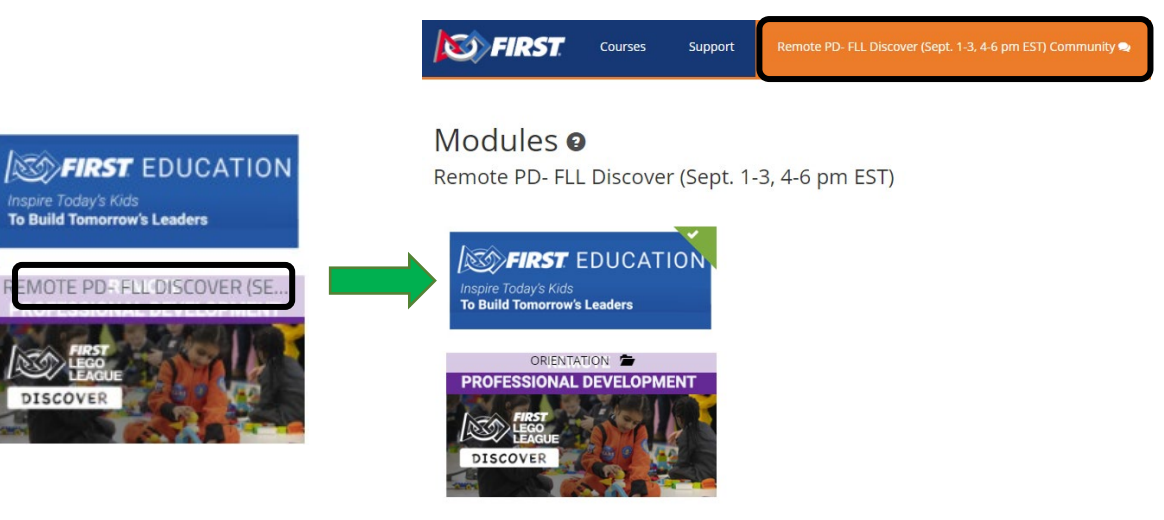

4. If you aren't seeing your course content, ensure that you have selected the correct institution.

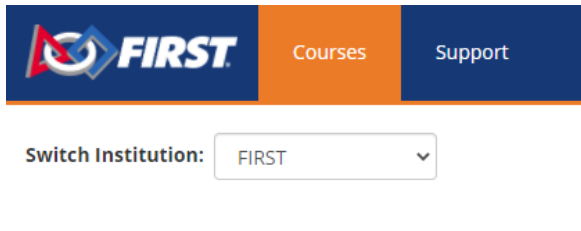

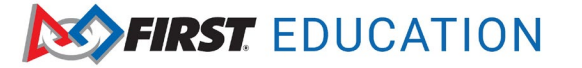

## **FIRST** Education Forums Overview

This is Portal view that you will always see when you access the *FIRST* Community Forums from Thinkscape. You will be able to see any news, files that have been uploaded to the forums, alerts for keywords, and recent topic posts.

| <b>FIRS</b>                               | <u>EDUCATI</u>                              | ON Part                             |                                     |                                  |
|-------------------------------------------|---------------------------------------------|-------------------------------------|-------------------------------------|----------------------------------|
| Click here to access<br>individual forums | Click here to search<br>forums for keywords | Send and receive messages to others | Set alerts for<br>keywords in posts | Edit Personal<br>Account Info    |
| * Portal Forum                            | erlist Q Search                             | ∎ Inb                               | ox 0 Alerts                         | ▲ firststudent →                 |
| News See members                          | in your forum                               |                                     | Important Files                     | See Files Uploaded<br>to Forums  |
| Welcome from FIRST Education              |                                             | Crossroads Curriculum               |                                     |                                  |
|                                           |                                             |                                     | Recent Topics                       | See Recent<br>Topic Posts        |
|                                           | <b>A</b>                                    |                                     | Welcome to the Forum!               | Tammy_Pankey<br>3 days ago       |
| See members in your forum                 |                                             |                                     | Ideas for student group man         | agement Lori_Birch<br>6 days ago |
|                                           |                                             | Tips and tools for implem           |                                     | ing the Lori_Birch<br>6 days ago |

The Forum view provides a list of the forums you are a part of. It will show the number of topics and posts posted in each forum. Note: This screenshot is showing FTC forum example.

| Inspire Today's Kids<br>To Build Tomorrow's Leaders      | TION   |             |                                          |
|----------------------------------------------------------|--------|-------------|------------------------------------------|
| # Portal Porum & Memberlist Q Search                     |        | 🛛 Inbox 🕛 🔒 | Manage Alerts                            |
| My Category                                              |        |             |                                          |
| Forum                                                    | Topics | Posts       | Last Post                                |
| Velcome<br>Your first forum                              | 1      | 1           | Welcome from<br>2 weeks ago<br>by Ibirch |
| FIRST                                                    |        |             |                                          |
| Forum                                                    | Topics | Posts       | Last Post                                |
| P FTC Team<br>Forum for FTC Team Resources               | 0      | 0           | No posts.                                |
| Crossroads Curriculum<br>Forum for Crossroads Curriculum | 3      | 3           | ldeas for<br>6 days ago<br>by Lori_Birch |

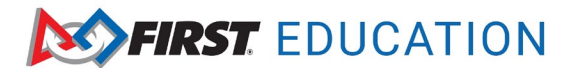

## **FIRST** Education Forums Overview

When you click on your Forum, you will see the individual topics and posts. You can start a new conversation by clicking on the New Topic button.

| Inspire Today's Kids<br>To Build Tomorrow's Leaders                        | TION  |           |                              |           |
|----------------------------------------------------------------------------|-------|-----------|------------------------------|-----------|
| A Portal Porum & Memberlist Q Search                                       |       | 🔽 Inbox 🚺 | Alerts                       | lent 🗕    |
| Forum / FIRST / Crossroads Curriculum Pages: 1                             |       |           | ✓ Mark as Read               | New Topic |
| Crossroads Curriculum                                                      |       |           |                              |           |
| Торіс                                                                      | Posts | Views     | Last Post                    |           |
| ☆ Welcome<br>by Lori_Birch                                                 | 1     | 41        | 3 weeks ago<br>by Lori_Birch |           |
| Ideas for student group management<br>by Lori_Birch                        | 1     | 4         | 6 days ago<br>by Lori_Birch  |           |
| Tips and tools for implementing the curriculum remotely.     by Lori_Birch | 1     | 3         | 6 days ago<br>by Lori_Birch  |           |

If you reply to reply on a post, click on it. You can send a quick reply by clicking on the green Quick Reply button. If you want to post files, choose the blue Reply button. You can access track a topic. Then you will receive alerts on the Portal page.

| Forum / FIRST / Crossro                    | bads Curriculum / Welcome                                                                                                    |
|--------------------------------------------|----------------------------------------------------------------------------------------------------|
| Pages: 1                                   | <ul> <li>Track Topic</li> <li>Reply</li> </ul>                                                                                                    |
| Welcome                                    |                                                                                                    |
| Lori_Birch •                               | Aug 5, 2020, 02:45 PM (Last modified: Aug 5, 2020, 02:47 PM by lbirch) #1                                                                                                    |
| Joined: Aug 1, 2020<br>Posts: 4<br>Message | Welcome to the Crossroads Curriculum Professional Learning Community. This is your source for updates to the curriculum as well as an area for teachers to share best practices and learn together. As the course author, I will post some discussion items throughout the year as well as additional updates are resources that might be helpful to you. Coming soon will be a guide to help you with implementing the curriculum in different COVID-19 scenarios. Feel free to reply to this post with where you are from and how you will be using the Crossroads Curriculum. |
|                                            | 55 <u>(h)</u>                                                                                                    |
| Pages: 1                                   | Track Topic                                                                                                    |
|                                            |                                                                                                    |
|                                            | Quick Reply                                                                                                    |

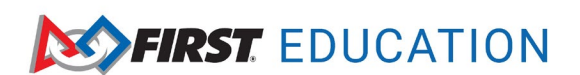